## Aktivierung der Software für die Kantenerkennungsmessung (Tastermessung)

In dieser Bedienungsanleitung wird die Aktivierung der Software für die

Kantenerkennungsmessung (Tastermessung) beschrieben.

| HI | N٧ | VE | IS | ) |
|----|----|----|----|---|
| _  |    |    | _  |   |
| ~  |    | _  | -  |   |

| (HINWEIS) | Bei Windows mit Administratorrechten anmelden.                                   |
|-----------|----------------------------------------------------------------------------------|
| $\leq$    |                                                                                  |
| (HINWEIS) | Vor dem Aktivieren der Software für die Kantenerkennungsmessung alle             |
|           | laufenden Anwendungen beenden.                                                   |
|           | Außerdem alle residenten Anwendungen wie z. B. Anti-Viren-Software               |
|           | beenden.                                                                         |
|           |                                                                                  |
| HINWEIS   | Den USB-Lizenzschlussel für die Basissoftware DSX10-BSW am USB-Anschluss         |
|           | des PCs anschließen, bevor die Software für die Kantenerkennungsmessung          |
|           | aktiviert wird und keinesfalls entfernen, bevor dieser Vorgang abgeschlossen ist |
|           |                                                                                  |

- 1. Den "DSX10-ASW-EDM"-Datenträger in das DVD-Laufwerk des PCs einführen.
- 2. Im Windows Explorer auf dem Datenträger auf "DSX10-ASW-EDM.exe" oder "DSX10-ASW-EDM" klicken.

| N. Sala         |           | 1                           |         |                    | Contraction of the |             |
|-----------------|-----------|-----------------------------|---------|--------------------|--------------------|-------------|
| •               | nstallTop | > DSX10-ASW-EDM             | 10000   |                    | •                  | Search DSX- |
| Organize 🕶 🛛 Ir | nclude in | library ▼ Share with ▼ Burn | New fol | der                |                    |             |
| 🚖 Favorites     | -         | Name                        |         | Date modified      | Туре               | Size        |
| Desktop         |           | DSX10-ASW-EDM               |         | 3/23/2012 11:33 AM | Application        | 587 KB      |
| 🐌 Downloads     |           | ReadMe                      |         | 3/23/2012 11:33 AM | Text Document      | 2 KB        |
| Secent Place    | rs III    |                             |         |                    |                    |             |

3. Die folgende Meldung wird angezeigt.

",Caliper measurement is currently disabled. Do you wish to enable it? [y/n]" Zum Aktivieren dieser Option über die Tastatur "y" eingeben und die Enter-Taste drücken.

Caliper measurement is currently disabled.Do you wish to enable it? [y|n]: \_

(HINWEIS)

Wenn die Meldung "Caliper measurement is currently enabled." angezeigt wird, wurde die Kantenerkennungsmessung bereits aktiviert. Schließen Sie die Eingabeaufforderung mit der Schaltfläche «Close» im rechten oberen Bereich des Eingabeaufforderungsfensters. Weitere Schritte sind nicht erforderlich.

## **EVIDENT CORPORATION**

702595 Printed in Germany 10/22 Version 2.0

4. War die Aktivierung der Option Kantenerkennungsmessung erfolgreich, wird die folgende Meldung angezeigt.

"Caliper measurement has been enabled"

"Press ENTER to exit:".

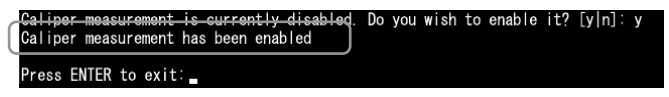

- 5. Die Basissoftware DSX10-BSW starten.
- 6. Auf die Schaltfläche [Messung] [A] in der Menüleiste klicken, und dann auf die Schaltfläche [Messung] B klicken.

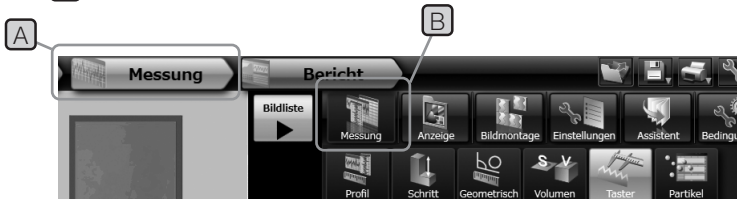

7. Prüfen, ob die Funktion "Tastermessung" aktiviert wurde.

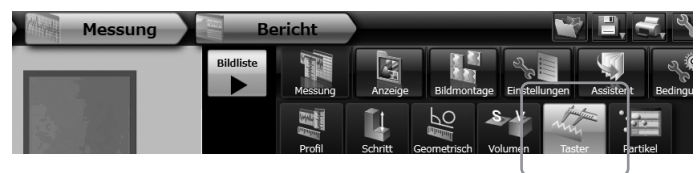

Der Vorgang ist nun abgeschlossen.

## Referenz:

Wird der USB-Lizenzschlüssel vom PC entfernt, kann die Software für die

Kantenerkennungsmessung ab dem Tag, an dem sie aktiviert wurde, 90 Tage lang verwendet werden.

Wenn der Zeitraum für die Verwendung der Software für die Kantenerkennungsmessung ohne den USB-Lizenzschlüssel verstrichen ist, den USB-Lizenzschlüssel am USB-Anschluss des PCs anschließen und die Basissoftware DSX10-BSW neu starten.

- Windows® ist eine eingetragene Marke der Microsoft Corporation in den USA und anderen Ländern.
- Andere Markennamen und Produktbezeichnungen sind Warenzeichen oder eingetragene Warenzeichen der jeweiligen Eigentümer.